## Comment créer un compte ?

Créez un compte rapidement et facilement pour profiter de vos avantages et réductions.

Vérifier via le numéro de client Helan 🚯

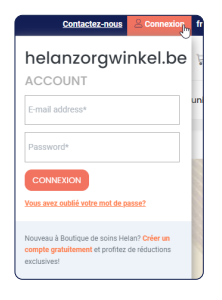

| réer un compte est facile et apporte                                                | e de nombreux avantages: |
|-------------------------------------------------------------------------------------|--------------------------|
| <ul> <li>Vos réductions sont déduit au</li> <li>Historique des commandes</li> </ul> | tomatiquement            |
| Orferenza e consta                                                                  | Créer un compte          |

- 1. Allez sur www.helanboutiquedesoins.be
- 2. Cliquez sur « Connexion » en haut à droite.
- 3. Cliquez sur « Créer un compte gratuitement » en bas du cadre. Vous êtes automatiquement redirigé vers la page suivante.
- 4. Sur cette page, choisissez « Créer un compte client Helan ».

| 0810025164084            |                                    |          |
|--------------------------|------------------------------------|----------|
|                          | Verifier Je ne suis pas un costume | Helan    |
| Ou vérifier via le       | a données client                   |          |
| Veuillez saisir vos iden | fiants officiels.                  |          |
| Prénom*                  |                                    |          |
|                          |                                    |          |
| Nom de famille*          |                                    |          |
|                          |                                    |          |
| aaaa-mm-jj               |                                    | <b>#</b> |
|                          |                                    |          |

- 5. Nous vérifions alors que vous êtes bien un client de Helan. Pour ce faire, renseignez votre numéro de client (vous le trouverez sur vos vignettes) ou vos données client.
- 6. Remplissez tous les champs et choisissez votre mot de passe.
- 7. Cliquez sur « Créer un compte ». Vous êtes directement renvoyé sur la page de la boutique de soins.
- 8. Vous souhaitez pouvoir vous connecter rapidement à l'avenir et/ou consulter vos commandes en ligne précédentes ? Cliquez sur le petit bonhomme de connexion en haut à droite. Vous pouvez également modifier vos données à cet endroit.

## **Attention :**

- Pour pouvoir bénéficier de vos avantages et réductions, vos nom, prénom et date de naissance doivent être correctement renseignés dans les données clients
- · Votre prénom doit correspondre au prénom officiel sous lequel vous êtes inscrit à la mutualité.
- Les caractères spéciaux (é, è, à et ç) ne sont pas reconnus. Écrivez votre nom sans ces accents.

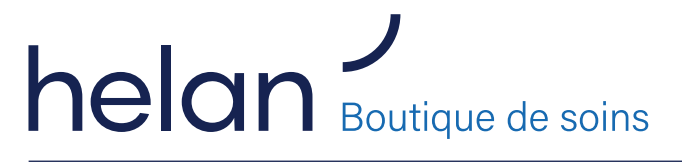

## www.helanboutiquedesoins.be

E.R. Rik Selleslaghs - Boomsesteenweg 5 - 2610 Wilrijk - Helan Boutique de soins asbl - Boomsesteenweg 5 - 2610 Wilrijk - 0420.367.316 - RPR Antwerpen - www.helanboutiquedesoins.be. Décembre 2022.